# **Melsoft - Adres / Etiket**

Program Melsoft Yazýlým Ekibi tarafýndan hazýrlanmýþ olup, tüm haklarý Melsoft' a aittir.

Programýn çalýþmasý hatasýz olduðunu göstermez. Ancak; programýn çalýþmamasý, dosyalarýnýzý veya diðer programlarýnýzý bozmasý durumunda derhal Melsoft' u veya bu programý satýn aldýðýnýz Melsoft bayisini arayýnýz.

Sorun yaþadýðýnýz durumlarda kesinlikle program üzerinde fazla oynama yapmayýnýz. Melsoft ve / veya bayi tarafýndan gerekli inceleme yapýlýp, hatanýn Melsoft tarafýndan kaynaklandýðý tesbit edildiði takdirde, Melsoft programýnýzý bir yenisi ile deðiþtireceðini þimdiden taahhüt eder.

Ýyi Çalýþmalar...

<u>Firma Bilgileri</u> <u>Yazdýrma Ayarlarý</u> <u>Listeleme</u> <u>Bilgi</u> <u>Çýkýþ</u>

# Firma Bilgileri

Firma ad, adres, telefon ve faks gibi genel bilgileri ile görüþülen yetkililerin özel bilgilerinin de saklanabildiði ; ayrýca firma bakiye durumunun da takibinin yapýlabildiði formdur. Formdaki tuþlar ve içerikleri aþaðýdaki gibidir:

# Yeni Kayýt (+):

Yeni bir kayýt açmak için kullanýlan bölümdür. Yeni kayýt girilmek istendiðinde mouse ile bu simge üzerinde týklamak yeterlidir.

# Kaydet :

'Yeni Kayýt' ile girilen bilgileri saklamak için kullanýlan çek iþareti þeklindeki tuþtur. Tüm bilgiler girildiðinde bu tuþa bir kez týklamak yeterlidir.

# **Sil**(-):

Kayýt silmeye yarayan tuþtur.

### Deðiþiklik Yapma:

Önceden girilmiþ bir kayýtta deðiþiklik yapmak için kullanýlan bu tuþ, silme ( - ) tuþunun hemen yanýnda yer almaktadýr.

# Ýptal (x):

Kayýt üzerinde yapýlan herhangi bir deðiþikliði iptal etmek için kullanýlan tuþtur.

' Kaydet ' tuþunun hemen saðýnda yer almaktadýr.

# Güncelle:

Menü çubuðunun en saðýnda yer alan bu tuþ kayýtlardaki verileri güncellemeyi saðlamaktadýr.

# Ýlk Kayýt:

Menü çubuðunun sol köþesinde yer alan bu tuþ, týklandýðýnda ilk kayýda ulaþmayý saðlar.

### Bir Önceki Kayýt:

' Ýlk Kayýt ' tuþunun hemen saðýnda yer alan bu tuþ , bulunulan kayýttan bir önceki kayýda ulaþmayý saðlamaktadýr.

### Bir Sonraki Kayýt:

'Bir Önceki Kayýt ' tuþunun hemen saðýnda yer alan bu tuþ , bulunulan kayýttan bir sonraki kayýda ulaþmayý saðlamaktadýr.

### Son Kayýt:

Girilen en son kayýda ulaþmayý saðlayan tuþtur.

# **Resim Kutusu :**

Bu kutuya týklanarak görüþülen kiþinin resmi ekrana çaðýrýlýr.

# Yazdýrma Ayarlarý

Yazdýrma ile ilgili ayar ve tanýmlamalarýn yapýldýðý bölümdür. Bu bölümde kullanýlan seçenekler ve açýklamalarý aþaðýdaki gibidir:

# 1. BÖLÜM

### Seç:

Bu tuþ; Ad, Soyad, Adres, Ýl, Ýlçe, Ülke, Firma Adý, Posta Kodu, Liste Yazý Tipi Adý ve Liste Yazý Tipi Boyu gibi çeþitli kriterler ile ilgili font tipi ve büyüklüðü ayarlarýnýn yapýlmasýnda kullanýlacak bir tuþtur. Her bir kriterin kendine ait bir 'SEÇ 'tuþu vardýr. Bu tuþ týklandýðýnda font tablosu ve yazý karakter ayarlarýný içeren bir ekran açýlýr. Kullanýcý bu ekrandan isteðine uygun kriterleri belirleyerek onayladýðýnda döküm alýrken program; bu kriterlere baðlý kalacaktýr.

Liste Yazý Tipi' nde ise listelemelerde dökülmesi istenen yazý tipleri ve font boylarý ile satýr aralýklarýnýn ne kadar istendiði tanýmlanacaktýr. Font tipi ve boyu için ' seç ' tuþuna týklamak yeterlidir.

# 2. BÖLÜM

#### Test:

Kullanýcý etiket dökmek istediði yazýcýya boþ bir sayfa yerleþtirip, TEST seçeneðini týklamalýdýr. Bu seçenek týklandýðý vakit yazýcýdan bir dörtgen dökümü çýkacaktýr. Kullanýcý Dörtgenin enini cetvel ile ölçerek bulduðu sayýyý; 'Yazdýrma X Eksen Oraný' bölümüne ; yine ayný þekilde uzunluðunu ölçerek bulduðu rakamý da 'Yazdýrma Y Eksen Oraný' bölümüne yazmalýdýr.

Bu iþlem her yazýcý deðiþiminde tekrar edilmelidir. Ancak ayný yazýcýdan döküm alýnacaksa bu iþlemi bir kez yapmak yeterlidir.

### 3. BÖLÜM

### Örnek Yazý:

Bu bölümden yukarýdaki kriterler doðrultusunda yapýlan deðiþikliklerin ön izlemesi görülmektedir.

### 4. BÖLÜM

### Sayfa Tanýmlamalarý Bölümü:

Sayfa ile ilgili bir takým tanýmlamalarýn yapýldýðý bölümdür. Bilindiði gibi etiket sayfalarý birbirlerine göre birtakým deðiþkenlikler göstermektedirler.

Kullanýcýnýn bu bölümde yapacaðý; sayfanýn geniþliðini, yüksekliðini, soldan ve üstten ne kadar boþluklarýn olduðunu ölçüp; mm cinsinden belirtilen bölgelere yazmaktan ibarettir.

### 5. BÖLÜM

### Etiket Tanýmlamalarý Bölümü:

Etiket ile ilgili ölçülendirmenin yapýldýðý bölümdür. Kullanýcý ; dökeceði etiketin geniþlik, yükseklik, yatay ve düþey aralýk uzunluklarýný ölçüp mm cinsinden gerekli birimlere girmelidir.

### 6. BÖLÜM

### Yazýcý Tipi Tanýmlamalarý:

Yazýcýnýn renkli mi siyah / beyaz mý olduðunun tanýmlamasýnýn yapýldýðý bölümdür . Ýstenen seçeneði iþaretlemek için mouse ile üzerine gelip , týklamak yeterlidir.

# ÖNEMLÝ NOT:

Listeleme yapýlýrken listelenen isim , kayýtta nasýl belirtilmiþse ( büyük harf- küçük harf- baþ harfi büyük, ...vb.) listeleme ekranýna da o hali ile yazýlmalýdýr.

# Listeleme

Çepitli kriterlere göre listelemelerin yapýldýðý bölümdür.

Bu bölümden yapýlabilen listeleme seçenekleri aþaðýdaki gibidir:

- \* Ad' a Göre Listeleme
- \* Soyad' a Göre Listeleme
- \* Görev' e Göre Listeleme
- \* Firma Adý ' na Göre Listeleme
- \* Bakiye durumuna göre listeleme
- (Bu seçenekten bakiyesi belli miktarlar arasýnda olan müþterileri de listelemek mümkündür.)
- \* Ýl ' e Göre Listeleme
- \* Ev Ýl' ine Göre Listeleme
- ( Bu bölüm firma içinde görüþülen kiþinin ev Ýi' ine göre listeleme yapar.)
- \* Doðum Tarihi' ne Göre Listeleme
- (Bu bölüm kullanýcý tarafýndan belirtilecek herhangi iki tarih arasý listelemede de kullanýlabilir.)
- \* Doðum Yeri' ne Göre Listeleme
- \* Medeni Hal' ine Göre Listeleme

<u>Firma Hakkýnda</u> <u>Yazýlým Hakkýnda</u>

# Firma Hakkýnda Bilgi

Programý yazan firma hakkýnda kýsa bilginin bulunduðu bölümdür.

# Yazýlým Hakkýnda

Program ile ilgili ' YARDIM ' menüsünün bulunduðu ekraný açan seçenektir.

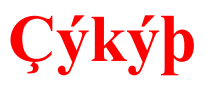

Programdan çýkmak için kullanýlan bölümdür.